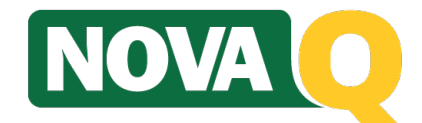

# **Quick Reference Guide**

# Sign in to Queue Manager @ https://merchant.us2.qless.com

#### Log in with Username and Password (Change Password the first time)

#### Setting

**The first time** you use the system or when you open it in a new computer, you need to select a proper value in the settings window and press "save". If your last name appears, select your name; if not, select your program queue. If you need to change the value at any time click on "settings" on the top right corner of the Queue Manager.

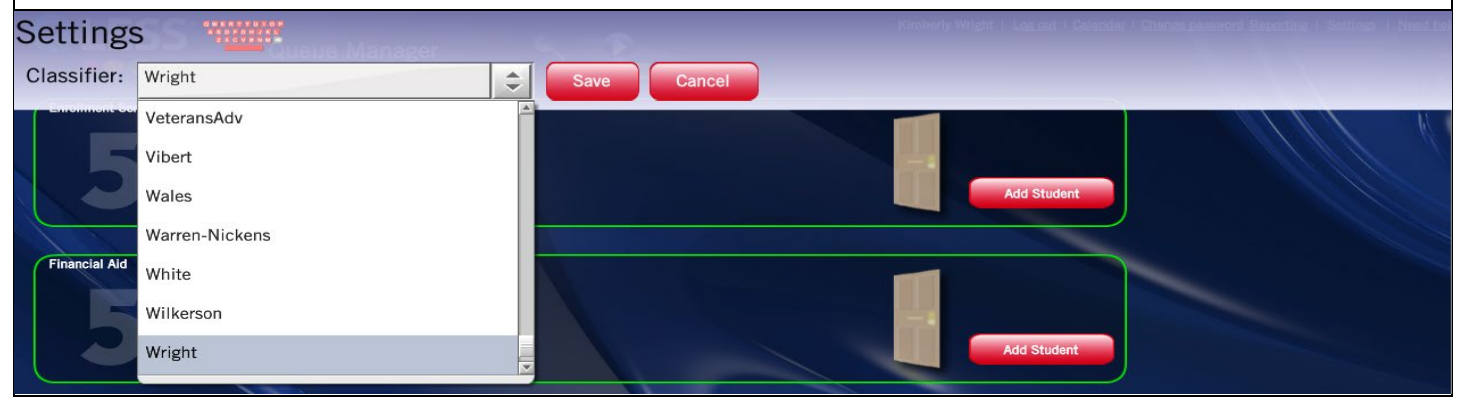

#### Scroll down to Locate your program's Queue, e.g., Counseling, Enrollment Services, etc.

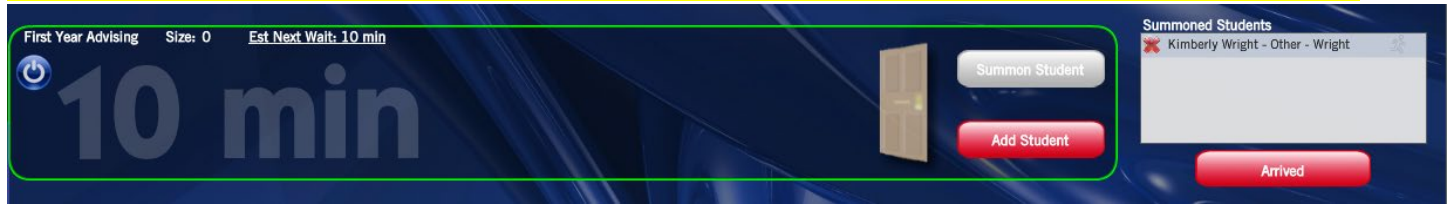

### **Typical workflows:**

- Summon  $\rightarrow$  Arrive  $\rightarrow$  End Service
- Summon  $\rightarrow$  Search  $\rightarrow$  Reenter Queue  $\rightarrow$  Arrive  $\rightarrow$  End Service
- Summon  $\rightarrow$  Arrive  $\rightarrow$  Reenter Queue  $\rightarrow$  Rejoin from Expired  $\rightarrow$  Move to other Queue
- Search for Student

#### Summon

Click on the "Summon Student" button – The student has two minutes to come to front desk. After this time, the student will move to the Expired list (30 minutes grace period until they are dropped and have to rejoin).

### Arrive

Select the student to arrive and click on the "Arrived" button.

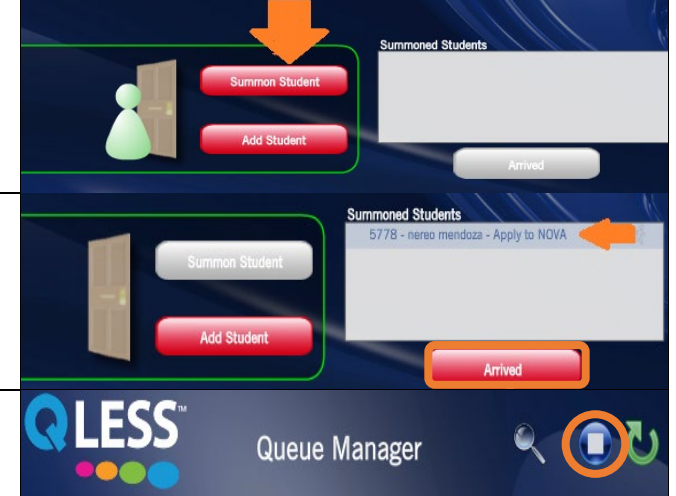

## End Service

Click on the "End Service" button

## Searching for a Student

You can search for a queued student by first name, or the last 4 digits of his phone number. To open the Search dialog, click the Search icon at the top of the screen (which is only visible once there are students in a queue).

Search results appear as you type. You can open the Customer Info window for a result by clicking on it in the search results list.

## Summoning out of order

If you need to summon a student that is not at the front of the queue, open the list view tab (on the left side of the screen), and click on the summon button corresponding to the student you want to summon.

## **Customer Information**

Click on the student avatar to see and edit the information. Note you can see the last four digits of the phone number, the time spent in the line, the initial estimated wait time [Original Forecast], the estimated wait time [Forecast Wait], the type of service requested, the name of the student and the NOVA ID number.

## **Expired Tab**

If a student is summoned and does not arrive in time, he/she goes to the Expired list. You can view this list by clicking the Expired tab in the lower right-hand corner of the Queue Manager. Students will appear in the Expired tab for a time period of typically 30 minutes.

If a student shows up during the grace period you can locate the student in the Expired list, and either place them back in the queue by selecting the Rejoin button or select the Arrived button and serve the student.

## **Reenter Queue**

After you have arrived a student and if you need to send the student back to a queue, click on the green "Reenter Queue" button. You will be presented with a dialog box to indicate which queue you want the student to reenter. If you uncheck the box "reenter the queue as expired" the student will be sent to the end of the selected queue. If you leave the "reenter the queue as expired box" checked the student will be sent to the expired area where it can rejoin the queue or be arrived.

# Begin service 🚺

Click on the blue "Begin Service" button. To start a service for students not in the Queue. You will need to enter the student information and end the service at the end.

## Queue Manager Find Customer by Name or Last 4 Digits Search for: Tim # Name Size **NI FSS** 27 min 5 min 25 mi 2 min Apoly for Fig. Phone: 9571 Original Forecast: 11 mir 10 mi Last Visit: 10/11/2018 11:03:50 AM Type of Service: Acade ee McCoy NOVA ID: 7150026 3953 - bethany frazier - 11:06:41 AM 8166 - rodrigo romero - 10:55:59 AM Ш vlad x - 10:27:01 AM Ľ Queue Manage Enter Kimberly Wright into the selected queue First Year Advising \$ Notes Reenter queue as expired Queue Manager

## **NOVAQ Training and Documentation**

### NOVAQ Sharepoint: https://sharepoint.nvcc.edu/AS/SSEM/QT/SitePages/Home.aspx

### **QLess Knowledge Base and Training Videos**

https://merchant.us2.gless.com/gless/docs/manual/queueManager/ https://gless-kb.atlassian.net/wiki/display/QKB/QLess+Knowledge+Base https://glesskb.atlassian.net/wiki/display/QKB/QLess+Queue+Tips+Videos